# **LCD-МОНИТОР**

# **MDM-17**

# **MDM-19**

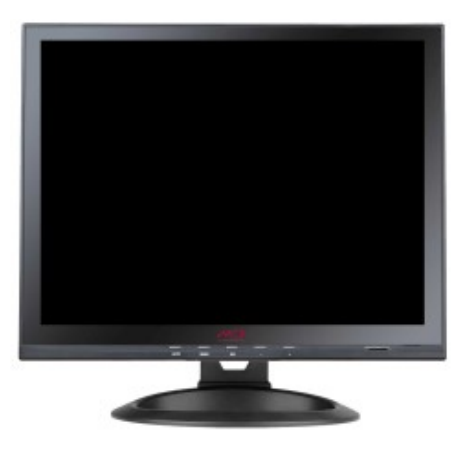

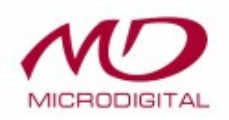

P/N: 210-E13-700PA

# Содержание

| ЭЛЕКТРОМАГНИТНАЯ СОВМЕСТИМОСТЬ | . 1 |
|--------------------------------|-----|
| МЕРЫ ПРЕДОСТОРОЖНОСТИ          | . 2 |

## 1. Введение

|                        | 4   |
|------------------------|-----|
| Г. Г. Оощая информация | . 4 |
| 1.2. Возможности       | . 4 |
| 1.3. Комплектация      | 4   |
|                        |     |

## 2. Монтаж

| 2.1. Схема соединений терминала ТВ | 5 |
|------------------------------------|---|
| 2.2. Включение питания             | 6 |
| 2.3. Самопроверка                  | 6 |
| 2.4. Настройка изображения         | 6 |

# 3. Эксплуатация

| 3.1. Основные настройки                             | 7  |
|-----------------------------------------------------|----|
| 3.2. Дистанционное управление звуком и изображением | 8  |
| 3.3. Замен батареи ПДУ                              | 9  |
| 3.4. Подготовка                                     | 12 |
| 3.5. Установка режима отображения                   | 13 |

## 4. 4. Технические характеристики

| 4.1 Технические характеристики ЖК-монитора 15" и 17" TFT   | 14 |
|------------------------------------------------------------|----|
| 4.2 Технические характеристики ЖК-монитора 19" и 20.1" ТFT | 15 |
| 4.3 Разводка контактов сигнального кабеля                  | 16 |
| 4.4 Визуальный контроль                                    | 16 |
|                                                            |    |

| J. Эстранение неполадок П | 5. Устранение неполадок | 7 |
|---------------------------|-------------------------|---|
|---------------------------|-------------------------|---|

### ЭЛЕКТРОМАГНИТНАЯ СОВМЕСТИМОСТЬ

Данное оборудование было проверено и признано соответствующим классу В цифровых устройств, согласно части 15 Правил FCC. Эти правила разработаны для разумного обеспечения защиты от интерференционных помех при установке устройства в жилых помещениях. Данное оборудование генерирует и может излучать радиочастотную энергию, если оборудование не установлено и не используется в соответствии с руководством по эксплуатации, оно может вызвать вредные помехи в радиокоммуникациях. Если данное устройство создает помехи для получения радио или видеосигналов, на что указывает включение и выключение устройства,

пользователь может попытаться исправить ситуацию самостоятельно:

---изменить направление или расположение антенны;

- ---увеличить расстояние между устройством и ресивером;
- ---включить устройство в розетку, к которой не подключен ресивер;
- ---проконсультироваться с дилером или опытным электриком.

ВНИМАНИЕ: любые изменения или модификации, явно не упоминаемые в настоящем руководстве, могут привести к отмене гарантии.

ПРИМЕЧАНИЕ: для данного устройства запрещается использовать неэкранированный кабель.

#### МЕРЫ ПРЕДОСТОРОЖНОСТИ

# внимание:

1. Перед эксплуатацией оборудования ознакомьтесь с соответствующими инструкциями.

2. Инструкции по эксплуатации следует сохранять для дальнейшего использования.

3. Выключите шнур питания из розетки перед чисткой устройства. Не используйте жидкие очистители в форме аэрозолей. При чистке пользуйтесь мягкой влажной материей. Используйте специальную жидкость для чистки ЖК-экрана.

4. Во избежание риска не используйте дополнительные приспособления или оборудование, не одобренное производителем.

5. При выключении устройства держитесь за вилку, а не за шнур.

6. Не наступайте на шнур и не ставьте на него предметы.

7. Не используйте оборудование вблизи источников воды и оберегайте его от попадания влаги. Не устанавливайте устройство на сыром полу или рядом с бассейном. Не дотрагивайтесь до экрана пальцами и твердыми предметами.
8. Зазоры и отверстия в корпусе устройства предназначены для вентиляции.
Для обеспечения надежной работы устройства и во избежание перегрева нельзя блокировать данные отверстия, размещая устройство на мягкой поверхности: кровати, диване, ковре. Устройство запрещается устанавливать вблизи нагревательных приборов и во встроенную мебель во избежание перегрева.

9. Работающее устройство должно находиться на расстоянии не менее 5 см от стены или других предметов.

10. Данное оборудование должно использовать только источники питания, указанные на маркировке. В случае сомнений обратитесь к

распространителю данного оборудования или проконсультируйтесь с представителем компании-производителя энергии.

11. В целях безопасности адаптер оснащен шнуром с трехконтактной вилкой, третий контакт заземлен. Если вилка не вставляется в розетку, вызовите электрика для замены розетки.

13. Не устанавливайте устройство в местах, где вероятны перебои в работе.

14. Следуйте всем предписаниям, содержащимся в инструкции.

15. Не нагружайте сверх меры розетки и не используйте удлинители во избежание опасности возгорания или получения электрического шока.

16. Не пытайтесь самостоятельно починить данное оборудование. Этим должен заниматься квалифицированный персонал.

17. Выньте сетевой шнур оборудования из настенной розетки и обратитесь за квалифицированной помощью в ситуациях, перечисленных ниже.

а. При повреждении сетевого шнура или вилки.

б. В случае падения оборудования и повреждения его корпуса.

в. Наблюдаются изменения в работе оборудования.

18. Выключите сетевой шнур, если не собираетесь использовать устройство долгое время.

19. Устанавливайте устройство в хорошо вентилируемых местах; избегайте попадания прямых солнечных лучей, воздействия высоких температур или влажности.

20. Храните устройство при комнатной температуре -20° С ~55° С во избежание его поломки.

# 1. ВВЕДЕНИЕ

#### 1.1 Общая информация

Вы приобрели новейшую модель ЖК-монитора, отличающегося высоким качеством изображения, легким, с функцией энергосбережения, не излучающим опасную радиацию. С новым ЖК-монитором, безопасным и экологичным вы сможете по-настоящему насладиться превосходным изображением.

Мы рады, что вы выбрали именно этот монитор!

1.2 Возможности

---- Высокопроизводительное многочастотное сканирование, использование активной матрицы. Жидкокристаллический экран, оснащенный микроскопическим тонкопленочным транзистором (TFT).

---- Микрокомпьютерная система цифрового управления, отсутствие излучения; не создающая помех встроенная система мультимедийных громкоговорителей (на заказ).

--- Встроенный терминал подключения аудиовидео сигнала и 8 терминалов (на заказ).

---- Система управления питанием соответствует стандарту VESA DPMS.

--- Поддержка VESA DDC 1/2В и Windows PNP Plug & Play.

--- Микропроцессор, управляемый с помощью экранного меню, способный настраивать изображение максимального качества.

--- Углубление, отвечающее стандарту VESA, предназначенное для монтажа дисплея на стене.

1.3 Комплектация

Перед установкой дисплея убедитесь в наличии всех перечисленных ниже предметов:

--- монитор LCD (с подставкой)

--- сигнальный кабель VGA

- --- сигнальный кабель DVI-D (на заказ)
- --- аудио кабель (на заказ)
- --- сетевой шнур
- --- адаптер переменного тока
- --- руководство пользователя

В случае отсутствия любого из предметов свяжитесь с агентом по технической поддержке и работе с клиентами.

ВНИМНИЕ: сохраняйте упаковку для транспортировки дисплея в будущем.

#### 2. Монтаж

2.1 Схема подключений терминала AV

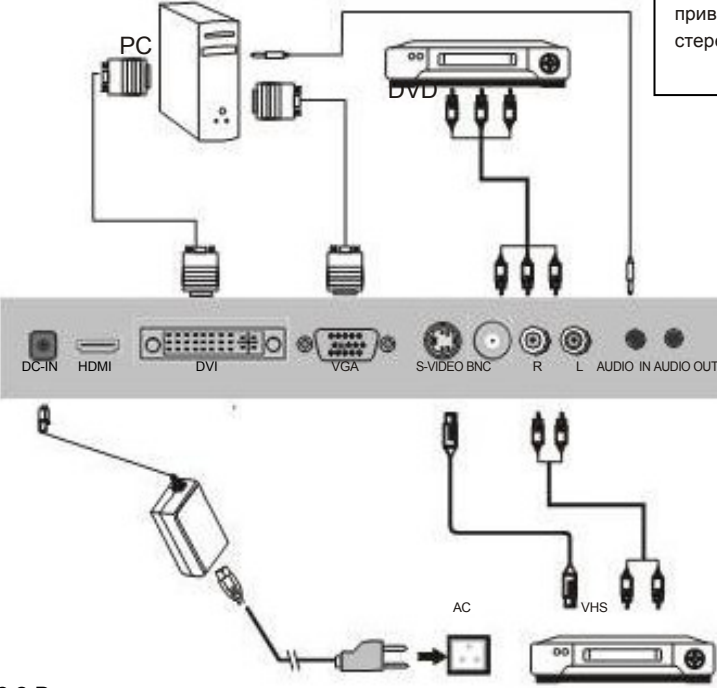

2.2 Включение питания

Включите монитор и компьютер, если состояние экрана нормальное, загорится зеленый свет индикатора (или синий). Если индикатор загорится красным цветом, проверьте подключение провода видео сигала.

#### 2.3 Самопроверка

При отсутствии сигнала горизонтальной или вертикальной развертки сигнала монитор начнет проверять видео вход, появится надпись, приведенная ниже, и через несколько секунд монитор перейдет

к режиму сбережения энергии, загорится красный индикатор. Экран перейдет к

NO INPUT SIGNAL

нормальному режиму после получения видеосигнала.

При наличии уникальных мультимедийных характеристик можно осуществить подключение большого количества внешних устройств. Ниже приведены схемы подключения других стерео и видео устройств.

| ПРОЦЕССОР | RTD2662                                                           |                                                            |                 |                          |
|-----------|-------------------------------------------------------------------|------------------------------------------------------------|-----------------|--------------------------|
| ЯЗЫК МЕНЮ | Английский, китайский (упрощенное письмо/традиционный, корейский, |                                                            |                 |                          |
|           | Интерфе                                                           | Одинарный/двойной LVDS                                     |                 |                          |
| ПАНЕЛЬ    | Разреше                                                           | До 1280х1024                                               |                 |                          |
|           |                                                                   | Формат                                                     |                 | До 1280x1024@60 Гц       |
|           | PC-RGB                                                            | Частота по гориз.                                          |                 | 30~80 кГц                |
|           |                                                                   | Частота по верт.                                           |                 | 56~75 Гц                 |
| видеовход | CV/PS                                                             | Виде                                                       | осистема        | PAL/NTSC/SECAM           |
|           | CVB5                                                              | Виде                                                       | о уровень       | 1.0 Vp-p +/-5%           |
|           | S-VIDEO                                                           | S-Y:(                                                      | ).714 Vp-p: +/- | 5% S-C:0.286 Vp-p: +/-5% |
|           | HDMI                                                              | 480i,                                                      | 480p, 576i, 57  | 6p, 720p, 1080i, 1080p   |
|           | PC-RGB                                                            | Вход<br>науц                                               | , для<br>іников | 0.2 – 2.0 Vrms           |
| АУДИОВХОД | CVBS                                                              |                                                            |                 |                          |
|           | S-VIDEO                                                           | Вход                                                       | L/R RCA         | 0.2 – 2.0 Vrms           |
| усилитель | Частотн. о                                                        | отклик 100 Гц-15000 Гц @±3 дБ (исходный сигнал 1 кГц 0 дБ) |                 |                          |
|           | Выход уси                                                         | илителя 2Х5 Вт (8Ω)                                        |                 |                          |
|           | Вход                                                              | Постоянный ток 12 В (+/-0.6V)                              |                 |                          |
| ПИТАНИЕ   | Управлен                                                          | Режим ожидания < 3 Вт                                      |                 |                          |
| ОСНОВНЫЕ  | Источник,                                                         | ., меню, ЗВУК+/-, КАНАЛ+/-, питание                        |                 |                          |
| РАЗЪЕМЫ   |                                                                   | HDMI                                                       |                 | 1 HDMI                   |
|           |                                                                   | DVI                                                        |                 | 1 DVI                    |
|           |                                                                   | VGA                                                        |                 | 1 D-SUB 15-конт. (синий) |
|           |                                                                   | S-VI                                                       | DEO             | 1 S-Video (черный)       |
|           |                                                                   | CVB;                                                       | S               | 1 BNC                    |
|           |                                                                   | PC-RGB AUDIO                                               |                 | 1 Jack 3.5 мм (черный)   |
|           |                                                                   | CVB;                                                       | S AUDIO         |                          |
|           |                                                                   | S-VI                                                       | DEO AUDIO       | 2RCA (белый, красный)    |
|           | выход                                                             | ДЛЯ НАУШНИКОВ                                              |                 | Jack 3.5 мм 1 (черный)   |

#### 2.4 Настройка изображения

Изображение поддается настройке; смотрите раздел 3 "Эксплуатация".

#### Примечание: настройка звука, яркости, контраста.

Не пользуясь, экранным меню, можно нажать кнопку "< >" для непосредственного доступа к регуляции звука; не выходя из экранного меню, нажмите "MENU" для настройки контраста и яркости, можно использовать

"Е / S" для оптимальной настройки.

Примечание. Настройка экрана В АV режиме: при отсутствии экранного меню можно нажать "< >" для непосредственной настройки экрана.

#### 3. Эксплуатация

#### 3.1 Основные настройки

| Функция   | Экран                                                                                                    | Примечания                                                                                                    |  |  |
|-----------|----------------------------------------------------------------------------------------------------|----------------------------------------------------------------------------------------------------|--|--|
| Цвет      | Color<br>Prethoese<br>Colorate<br>Color Two<br>Color 50<br>50<br>50<br>50<br>50<br>50<br>50<br>50<br>50<br>50                                                                                                    | <ol> <li>Выберите подменю " color " в главном меню.</li> <li>Настройте функцию, пользуясь информацией на<br/>экране.</li> <li>Нажмите "MENU" для входа в настройки и "&lt; &gt;"<br/>для выбора.</li> <li>Выберите "AUTO" для выхода из меню " Color".</li> </ol>      |  |  |
| Настройка | Adjust                                                                                                    | <ol> <li>Выберите подменю " Adjust " в главном меню</li> <li>Настройте функцию, пользуясь информацией на<br/>экране.</li> <li>Нажмите "MENU" для входа в настройки и "&lt; &gt;"<br/>для выбора.</li> <li>Выберите "AUTO" для выхода из меню "Adjust ".</li> </ol>     |  |  |
| Меню      | OSD<br>Legines Endial<br>Ribation 50<br>Whation 50<br>CDT Baout 10<br>CDDSa Off<br>40 Transament Off<br>1024 X 758 6082                                                                                                    | <ol> <li>Выберите подменю " OSD " в главном меню.</li> <li>Настройте функцию, пользуясь информацией на<br/>экране.</li> <li>Нажмите "MENU" для входа в настройки и "&lt; &gt;"<br/>для выбора.</li> <li>Выберите "AUTO" для выхода из меню "OSD ".</li> </ol>          |  |  |
| Функция   | Function                                                                                                    | <ol> <li>Выберите подменю " Function " в главном меню.</li> <li>Настройте функцию, пользуясь информацией на<br/>экране.</li> <li>Нажмите "MENU" для входа в настройки и "&lt; &gt;"<br/>для выбора.</li> <li>Выберите "AUTO" для выхода из меню "Function".</li> </ol> |  |  |
| Звук      | Sound         99           D3         Maine         99           D4         99         50           Des         99         50           Trobis         90         50           #         100         10           #         1004 T 7588 6045         100 | <ol> <li>Выберите подменю " Sound " в главном меню.</li> <li>Настройте функцию, пользуясь информацией на<br/>экране.</li> <li>Нажмите "MENU" для входа в настройки и "&lt; &gt;"<br/>для выбора.</li> <li>Выберите "AUTO" для выхода из меню "Sound".</li> </ol>       |  |  |

#### 3.2 Дистанционное ТВ

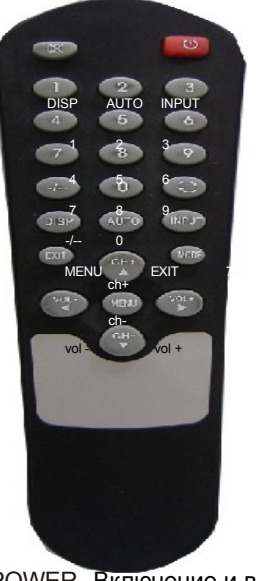

Правила использования пульта дистанционного управления

Пульт дистанционного управления может использоваться в диапазоне приема сигнала. Направьте пульт дистанционного управления на приемник ИК-диапазона монитора, убедитесь, что между пультом и монитором нет преграды. Расстояние передачи сигнала сокращается при наличии прямого солнечного света или света люминисцентной лампы.

Аккуратно обращайтесь с пультом, не роняйте, оберегайте от попадания жидкости.

POWER Включение и выключение питания. INPUT Смена режимов VGA → DVI → HDMI ♠ MUTE Включение и выключение звука. DISPLAY Отображение пользовательских настроек. AUTO Восстановление заводских настроек. MENU Настройка меню системы. EXIT Выход из меню системы. Переход к предыдущей функции. A Выбор следующей функции. Уменьшение значения параметра. Увеличение значения параметра.

#### 3.3 Замена батареи пульта дистанционного управления

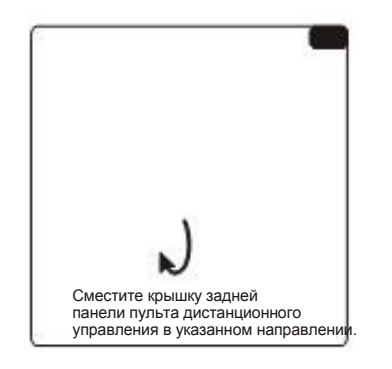

Закройте крышку

отделения для батареи.

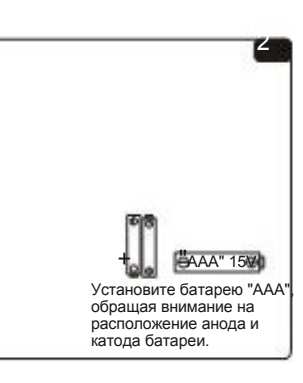

#### Примечания.

\*Если вы не собираетесь использовать пульт управления в течении длительного времени, выньте батарею и храните ее в затемненном, прохладном, сухом месте. \*Осторожно обращайтесь с поврежденной батареей. После контакта с вытекшей жидкостью вымойте руки с мылом.

\*Утилизацию использованных батарей проводите в соответствии с местными нормами.

Включение/ выключение питания

1. Подключите разъем питания 12В постоянного тока от сетевого адаптера в соответствующее гнездо на мониторе.

2. Устройство находится в состоянии ожидания, если на мониторе нет изображения, и горит красная лампочка индикатора.

3. Нажмите клавишу на пульте дистанционного управления или монитора для перехода к режиму ожидания.

Энергосберегающий режим

При использовании данного режима сберегается энергия, устройство переходит к дежурному режиму или к снижению потребл. ПК.

Переход к программе

Нажмите для перехода

к предыдущей программе.

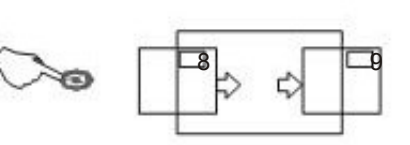

#### Настройка уровня звука/тона

В случае отсутствия меню нажмите клавишу на пульте дистанционного управления или клавишу VOL +/- на 🕻 лицевой панели для настройки звука.

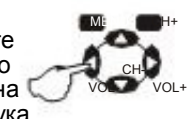

#### Выключение звука

Нажмите (отсутствие звука ) для выключения звука. Д ля того чтобы восстановить звук, нажмите снова ту же клавишу или клавишу на стройки звука на пульте дистанционного управления или мониторе.

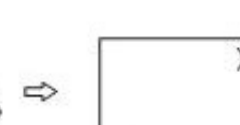

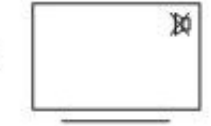

Отображение состояния системы При нажатии клавиш и D ISPL AY на пульте дистанционного управления начнется отображение текушей про граммы, режима ввода и входной информации.

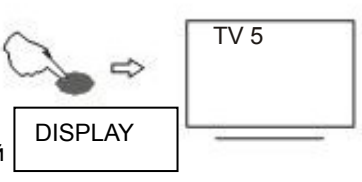

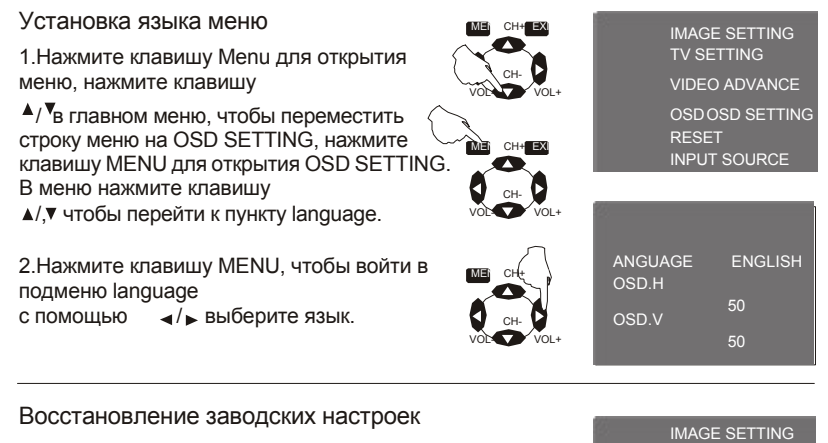

Нажмите клавишу Menu, чтобы открыть меню и переместите строку меню на RESET, нажмите клавишу MENU для работы.

| TV SETTING     |
|----------------|
| VIDEO ADVANCE  |
| OSD OSD SETTIN |
| DESET          |

#### 3.6 Безопасность

Когда видеосигнал компьютера превышает частотный диапазон монитора, (смотрите технические параметры изделия), микрокомпьютер монитора выключает вертикальную и горизонтальную синхронизацию сигнала с целью защиты монитора, смотрите иллюстрацию, приведенную ниже. Через несколько секунд монитор переходит к дежурному режиму, а индикатор питания загорается красным светом.

Установите частоту выходного сигнала на вашем компьютере в допустимых для монитора пределах. Чтобы обеспечить нормальную работу монитора. OUT OF RANGE

3.7 Система управления питанием

Данный монитор соответствует стандарту EPA Energy Star, он совместим со стандартом VESA DPMS; ниже приведен пример дежурного режима:

| Режим            | Индикатор питания | Потребление энергии 17" / 19" |
|------------------|-------------------|-------------------------------|
| Стандартный      | Зеленый или синий | ≤ 40BT / 45BT                 |
| Ожидание/сохран. | Красный или выкл  | ≤ 5B⊤                         |
| Выкл.            | Выкл.             | ≤ 3B⊤                         |

#### РЕЖИМ ОТОБРАЖЕНИЯ

При графическом выводе, соответствующем стандарту VESA и прямом цифровом управлении монитор просматривает частоту, выходную мощность, характеристики и передачу на ПК после включения при использовании видео карты с функцией VESA DDC1/2B. Он определяет режим подключения дисплея и выбирает соответствующее разрешение.

Ниже приведены заводские параметры.

| Режим | Разрешение | Горизонтальное<br>(кГц) | Вертикальное<br>(Гц) |
|-------|------------|-------------------------|----------------------|
| 1.    | 640x350    | 31.469                  | 70.087               |
| 2.    | 640x400    | 31.469                  | 70.087               |
| 3.    | 640x480    | 31.469                  | 59.940               |
| 4.    | 640x480    | 37.861                  | 72.809               |
| 5.    | 640x480    | 37.500                  | 75.000               |
| 6.    | 720x400    | 31.469                  | 70.087               |
| 7.    | 800x600    | 35.156                  | 56.250               |
| 8.    | 800x600    | 37.879                  | 60.317               |
| 9.    | 800x600    | 48.077                  | 72.188               |
| 10.   | 800x600    | 46.875                  | 75.000               |
| 11.   | 1024x768   | 48.363                  | 60.004               |
| 12.   | 1024x768   | 56.476                  | 70.069               |
| 13.   | 1024x768   | 58.038                  | 71.918               |
| 14.   | 1024x768   | 60.023                  | 75.029               |
| 15.   | 1024x768   | 48.019                  | 60.000               |
| 16.   | 1024x768   | 47.700                  | 60.000               |
| 17.   | 1152x864   | 67.500                  | 75.000               |
| 18.   | 1280x960   | 60.000                  | 60.000               |
| 19.   | 1280x1024  | 63.980                  | 60.000               |
| 20.   | 1280x1024  | 79.976                  | 75.025               |
| 21.   | 1680x1050  | 75.000                  | 75.000               |

Примечание: пункты 1-20 относятся к ЖК-мониторам 17"/19", рекомендуемый режим 1280х1020, 60Гц

#### 4. Технические характеристики

|                                    |                            | 17"                                                                                                    | 19"                             |  |  |
|------------------------------------|----------------------------|----------------------------------------------------------------------------------------------------|---------------------------------|--|--|
| Модель экрана                      |                            | 17" активная матрица TFT LCD                                                                                                    | 19" активная матрица TFT<br>LCD |  |  |
| Размер точки (I                    | ГхВ)                       | 0.264х0.264 мм                                                                                                    | 0.294х0.294 мм                  |  |  |
| Обработка пов                      | ерхности                   | Противобл                                                                                                    | пиковая                         |  |  |
| Активная область отобр.<br>(Г х В) |                            | 338 мм х 270 мм                                                                                                    | 376 мм х 301 мм                 |  |  |
| Макс. разрешение                   |                            | 1280х1024@75 Гц                                                                                                    |                                 |  |  |
| Контраст                           |                            | 300:1~750:1                                                                                                    |                                 |  |  |
| Яркость                            |                            | 200 cd/m <sup>2</sup> ~500 cd/m <sup>2</sup>                                                                                                    |                                 |  |  |
| Время отклика                      |                            | 4 мсек. ~ 8 мсек.                                                                                                    |                                 |  |  |
| Цвета отображ                      | ения                       | 16,777(десять тысяч цветов)                                                                                                    |                                 |  |  |
| Видимый<br>угол                    | влево/вправо<br>вверх/вниз | +80~ -80 or +60~ -60<br>+80~ -80 or ±55~ -65                                                                                                    |                                 |  |  |
| Входящий<br>видео сигнал           | синхронизация              | RGB моделирование 0.7V р-р<br>LVDS положительная или отрицательная полярность                                                                                                    |                                 |  |  |
| Формат отобра                      | ажения                     | VGA, SVGA, XGA                                                                                                    |                                 |  |  |
| Терминал ауди                      | ю входа                    | RCA терминал (x2) (на заказ)                                                                                                    |                                 |  |  |
| Терминал виде                      | ео входа                   | S&RCA (x2) (на заказ) или BNC                                                                                                    |                                 |  |  |
| Сигнальный со                      | рединитель                 | 15-контактный D-sub или DVI-D (на заказ) или HDMI                                                                                                    |                                 |  |  |
| Кнопки панели                      | I                          | Выключатель питания, с/д индикатор, экран. меню, кнопка +/-,<br>автонастройки                                                                                                    |                                 |  |  |
| Функции экранного меню             |                            | Контраст, яркость, автонастройка, уровень изображения, фаза,<br>горизонтальное положение изображения, вертикальное расположение,<br>изображения, горизонтальное расположение экранного меню,<br>вертикальное расположение экранного меню, цветовая температура,<br>RGB, язык |                                 |  |  |
| Вход адаптера переем. тока         |                            | 100 В~240 В 50/60 Гц                                                                                                    |                                 |  |  |
| Вход адаптера пост. тока           |                            | 12 B 4A                                                                                                    |                                 |  |  |
| Максимальное потр. энергии         |                            | 40 Вт                                                                                                    | 45 BT                           |  |  |
| Рабочая среда, емпература          |                            | 0~ 50°C                                                                                                    |                                 |  |  |
| влажность                          |                            | 20%~80%                                                                                                    |                                 |  |  |
| Хранение, температура              |                            | -20~60 °C                                                                                                    |                                 |  |  |
| влажность                          |                            | 20%~80%                                                                                                    |                                 |  |  |
| Вес (кг)                           |                            | Вес нетто: 4.5, вес брутто: 5.0 Вес нетто: 5.4, вес брутто: 6.3                                                                                                    |                                 |  |  |
| Тип TFT-панели                     |                            | PVA                                                                                                    |                                 |  |  |
| Подсветка                          |                            | CCFL                                                                                                    |                                 |  |  |

| Контакт | Сигнал (D-sub)   | Контакт | Сигнал (D-sub)         |
|---------|------------------|---------|------------------------|
| 1.      | Красный          | 9       | Питание DDC            |
| 2.      | Зеленый          | 10      | Заземление             |
| 3.      | Синий            | 11      | Заземление             |
| 4.      | Заземление       | 12      | SDA (для DDC)          |
| 5.      | Проведение теста | 13      | Горизонт. синхрон .    |
| 6.      | Общий            | 14      | Вертикальн. синхрониз. |
| 7.      | Общий            | 15      | S C L (для DDC)        |
| 8.      | Общиц            | ×       |                        |

Когда количество нормальных пикселей во время отображения

на экране ЖК-монитора составляет 99.99% или больше, менее 0.01%

пикселей могут быть белыми или черными.

Если монитор не функционирует нормально, попробуйте устранить проблему методами, перечисленными ниже, если вам нужна помощь, позвоните дилеру, у которого вы покупали монитор.

А. Нет изображения/индикатор не горит

Проверьте подключение сетевого шнура к монитору и стенной розетке, проверьте работает ли дисплей в энергосберегающем режиме.

Б. Нет изображения/цвет индикатора красный

Проверьте надежность закрепления карты дисплея, проверьте подключение сигнального кабеля к дисплею.

В. Изображение нечеткое, слишком уменьшенное или увеличенное

Войдите в экранное меню настройки изображения, затем выберите "Auto Adjust" (автонастройка), дисплей должен автоматически осуществить настройку.

Г. Изображение слишком темное или светлое

Откройте экранное меню настройки яркости и а затем выберите " для оптимальной настройки яркости и контраста.

#### Д. Экран перегревается

Все предметы должны размещаться на расстоянии не менее 5 см от дисплея, нельзя ничего размещать на мониторе.

Е. Темный дисплей после включения/неравномерное освещение

Это нормальное явление. Из-за разницы температур задний свет де дает свету распространяться равномерно в начале включения, но лампа заднего света придет в нормальное состояние через 20 минут, после этого исчезнут темнота и неравномерное освещение.

Ж. Изображение вспыхивает и дрожит

Проверьте настройки компьютера и выберите нужное разрешение, затем перенастройте разрешение.

3. Неестественные цвета

Проверьте подключение сигнального кабеля, если один из штырьков поврежден, замените его; откройте экранное меню регулировки цвета для настройки оптимального цвета для отображения.

И. Пульт дистанционного управления не функционирует

Проверьте заряд батареи или замените ее; Проверьте правильность расположения полюсов батареи.